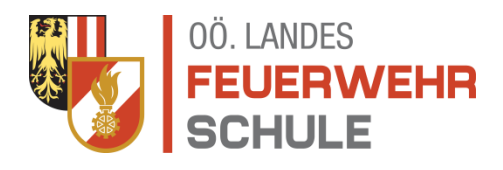

## Information zum "Refresher – Grundausbildung"

Mit dem Schuljahr 2013/2014 (September 2013) haben wir für unsere Feuerwehren mit dem sogenannten "Refresher" erstmals die Möglichkeit zur Auffrischung des Grundlehrgangswissens in Form von E-Learning geschaffen. Damit alle Feuerwehrmitglieder in Österreich die Lernversion nutzen können, wurde der Zugang über die Homepage des ÖBFV - natürlich mit einer Verlinkung von der Homepage des OÖLFV - gewählt.

Das ursprüngliche Programm "Refresher Grundausbildung" wurde im Zuge der Harmonisierung von den österreichischen Feuerwehrschulen gemeinsam mit dem ÖBFV erstellt. Nach einer intensiven Bearbeitung durch die Oö. Landes-Feuerwehrschule steht nun ein Fragenkatalog mit rund 200 Fragen, welche in unterschiedlichen Varianten beantwortet werden müssen, zur Verfügung.

Neben der Erweiterung der Themenbereiche wurde besonderes Augenmerk auf eine Auflockerung durch Verwendung von Bildern und Skizzen gelegt.

Der "Refresher" wurde auf der Grundlage des "Handbuch Grundausbildung" für die österreichweite Anwendung erstellt. In den Bereichen der Organisation, Verhalten im Dienst und Verhalten im Notfall wurden einzelne Fragen wegen der unterschiedlichen Formulierungen in den Feuerwehrgesetzen der Bundesländer allgemein gehalten. Aus diesem Grund wurden auch die Antwortmöglichkeiten in verallgemeinerter Form dargestellt.

Die OÖLFS möchte besonders den Lehrgangsteilnehmern des GRKDT-Lehrgangs die Möglichkeit bieten, ihr bereits vorhandenes Wissen aufzufrischen bzw. zu festigen. Dadurch soll auch ein einheitliches Einstiegsniveau unter den Teilnehmern des GRKDT-Lehrganges gewährleistet sein.

Zum Üben stellen wir die "**Refresher Grundausbildung – Lernversion**" zur Verfügung, wobei das Feuerwehrmitglied selbst den Zeitpunkt und den Umfang der Durchführung wählen kann. Sobald alle Fragen aus den verschiedenen Themenbereichen durchgearbeitet sind und auch sicher beantwortet werden können, kann die "**Refresher Grundausbildung – Prüfungsversion**" absolviert werden. Die Anleitung für beide Versionen ist nachfolgend zu finden.

Wir freuen uns, dass wir mit diesem neuen Produkt, welches wir laufend weiterentwickeln und warten werden, einen Beitrag zur Entwicklung der Feuerwehrmitglieder geleistet haben und wünschen viel Spaß und Erfolg bei der Durchführung.

#### Achtung – verbindliche Lehrgangsvoraussetzung für den Gruppenkommandanten-LG:

Wir möchten nochmals darauf aufmerksam machen, dass die Lehrgangsvoraussetzungen für die Teilnahme am GRKDT-LG seit dem Schuljahr 2013/2014 um den positiven Abschluss der "Refresher Grundausbildung – Prüfungsversion" erweitert wurden. Nach einjähriger Erprobung bei den GRKDT-Lehrgängen, liegen sehr gute Rückmeldungen vor und es haben die Lehrgangsteilnehmer zuletzt zu 100 % den Ausdruck des positiven Prüfungsergebnisses bei Lehrgangsbeginn abgegeben.

Die GRKDT-Lehrgangsteilnehmer müssen ab sofort bei der Lehrgangsaufnahme am ersten Lehrgangstag den Ausdruck über den positiven Abschluss abgeben, um am Lehrgang teilnehmen zu können.

## Anleitung zur "Refresher Grundausbildung – Lernversion und Prüfungsversion"

Zu finden sind die "Refresher Grundausbildung – Lernversion" und die "Refresher Grundausbildung – Prüfungsversion" auf der Homepage des OÖLFV (<u>www.ooelfv.at</u>) – siehe Bild unten.

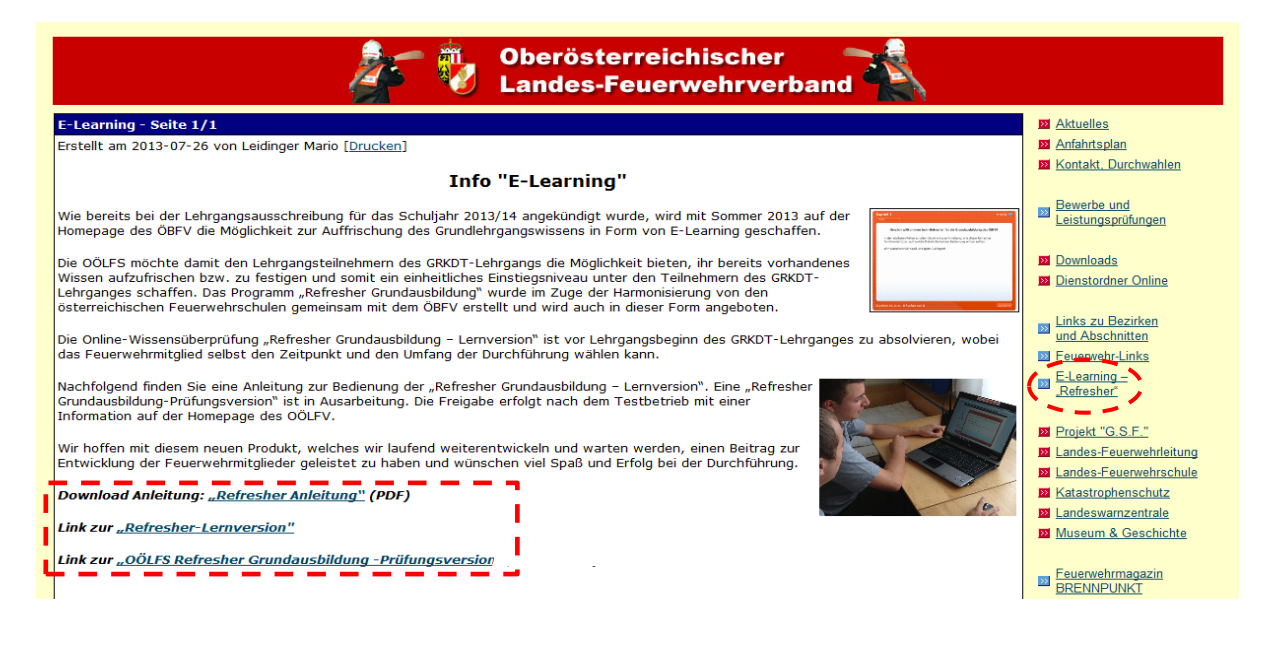

### "Refresher Grundausbildung – Lernversion"

Die "Refresher Grundausbildung – Lernversion" besteht aus insgesamt 9 verschiedenen Kapiteln, wobei das Kapitel 1 eine Einführung in das Programm beinhaltet. Hier wird Ihnen im Detail die Funktion des Quiz erklärt, sowie welche Fragen- und Antwortmöglichkeiten es gibt, dargestellt.

In diesem Menü können Sie die einzelnen Kapitel beliebig auswählen und auch wiederholen.

Startseite "Refresher Grundausbildung - Lernversion":

| Service                                                                                                    | Service / E-Learning / Kapitel 1 - Einleitung                                                                                                    |          |  |  |  |  |
|----------------------------------------------------------------------------------------------------|----------------------------------------------------------------------------------------------------|----------|--|--|--|--|
| <ul> <li>» ÖBFV APP's</li> <li>» E-Learning</li> <li>» Kapitel 1 -</li> </ul>                                                                                                    | ÖBFV Refresher Grundausbildung - Kapitel 1<br>Liste der Fragen                                                                                                    |          |  |  |  |  |
| Einleitung<br>* Kapitel 2<br>* Kapitel 3<br>* Kapitel 3<br>* Kapitel 4<br>* Kapitel 5<br>* Kapitel 6<br>* Kapitel 7<br>* Kapitel 9<br>* Kapitel 9<br>* Kapitel 8<br>* Kapitel 8<br>* Kapi | Herzlich willkommen beim Refresher für die Grundausbildung des ÖBFV!<br>In den nächsten Folien erhalten Sie eine kurze Anleitung, wie dieser Refresher<br>funktioniert bzw. auf welche Details Sie bei der Bedienung achten sollten.<br>Wir wünschen viel Spaß und gutes Gelingen!<br>Auswahl der verschiedenen Kapitel |          |  |  |  |  |
| newsletter<br>Ihre E-Mail Adresse<br>ANMELDEN<br>Zum Newsletter anmelden. Sie<br>können sich iederzeit wieder                                                                                                    |                                                                                                    |          |  |  |  |  |
| abmelden!                                                                                                    | < ZURŪCK                                                                                                    | WEITER > |  |  |  |  |

Sollte eine Frage falsch beantwortet werden, so besteht insgesamt 5-mal die Möglichkeit zur Korrektur der Antwort.

Die nächste Frage erscheint nach korrekter Antwort bzw. nach 5-maliger falscher Antwort.

# Auswahl einzelner Fragen in einem Kapitel:

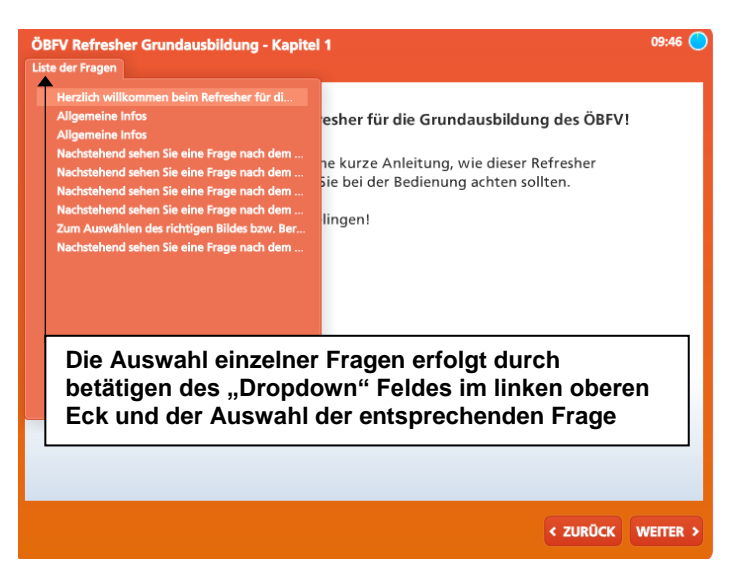

Nach Abschluss eines Kapitels wird das jeweilige Ergebnis angezeigt. Um ein Kapitel erfolgreich zu absolvieren, müssen mindestens 80% der Fragen richtig beantwortet werden. Alle Fragen können nach Abschluss eines Kapitels nochmals betrachtet werden.

| ÖBFV Refresher Grundausbildung - Kapitel 1 04:28 💽<br>Liste der Fragen                                                                   | ÖBFV Refresher Grundausbildung - Kapitel 1<br>Liste der Fragen                                                                                              |  |  |  |
|----------------------------------------------------------------------------------------------------|----------------------------------------------------------------------------------------------------|--|--|--|
| ÖBFV Refresher Grundausbildung - Kapitel 1                                                                                               | Nachstehend sehen Sie eine Frage nach dem Prinzip *Matching Drag and Drop*. Dies<br>bedeutet, dass zusammenhängende Paare durch Verschieben zu bilden sind. |  |  |  |
| Punkte: 83.33% (50 Punkte)<br>Notwendige Punkte: 80% (48 Punkte)                                                                         | Element 1<br>Element 2<br>Element 3                                                                                                    |  |  |  |
| Ergebnis:<br>Gratulation, Sie haben bestanden.                                                                                           | Element 3                                                                                                    |  |  |  |
| Sie können auf "Quiz überprüfen" klicken, um die falschen Antworten nochmal<br>anzusehen, oder auf "Beenden" um die das Quiz zu beenden. |                                                                                                    |  |  |  |
| Quiz überprüfen                                                                                                    | Falsch ×                                                                                                    |  |  |  |
| < ZURÜCK BEENDEN                                                                                                    | < ZURÖCK WETTER >                                                                                                    |  |  |  |

Unter dem Button "Quiz überprüfen" können sämtliche Fragen mit den richtigen und falschen Antworten nochmals durchgesehen werden.

## "Refresher Grundausbildung – Prüfungsversion"

Bei der "Refresher Grundausbildung – Prüfungsversion" handelt sich hierbei um eine zufällige Auswahl von 30 Fragen aus der "Refresher Grundlehrgang - Lernversion", welche ohne Unterbrechung durchgearbeitet werden müssen. Für die Beantwortung dieser 30 Fragen stehen dem Teilnehmer insgesamt 20 Minuten zur Verfügung.

Bei der "Refresher Grundlehrgang – Prüfungsversion" ist keine Wiederholung einer Frage möglich, sprich falsch beantwortete Fragen, können nicht mehr korrigiert werden und werden somit auch als falsch gewertet.

Das Prüfungsprogramm finden sie ebenfalls auf der Homepage des OÖLFV unter <u>www.ooelfv.at</u> in der Rubrik E-Learning – "Refresher" (siehe Bild auf Seite 2).

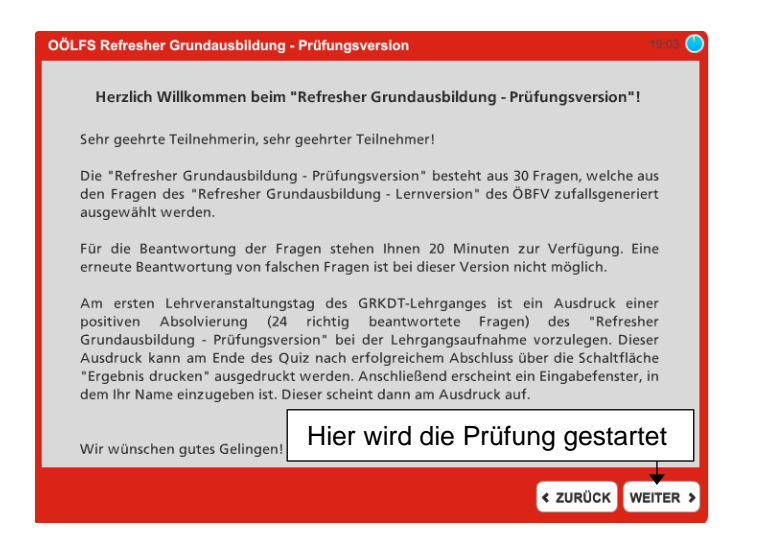

### Abschluss der "Refresher Grundausbildung – Prüfungsversion"

| OÖLFS Refresher Grundausbildung - Prüfungsversion                                                                                                    |                                    |  |  |
|----------------------------------------------------------------------------------------------------|------------------------------------|--|--|
| OÖLFS Refresher Grundausbildung - Prüfungsversion                                                                                                    |                                    |  |  |
| Punkte: 100% (300 Punkte)                                                                                                    |                                    |  |  |
| Notwendige Punkte: 80% (240 Punkte)                                                                                                    |                                    |  |  |
| Eraebnis:                                                                                                    |                                    |  |  |
| Gratulation, Sie haben bestanden.                                                                                                    | Bitte Name und Feuerwehr eingeben! |  |  |
| Sie können auf "Quiz überprüfen" klicken, um die falschen Antworten nochmal<br>anzusehen. Zum Ausdrucken klicken Sie auf "Ergebnis drucken". Um das Quiz zu<br>beenden, klicken Sie auf "Beenden". |                                    |  |  |
| Quiz überprüfen Ergebnis drucken                                                                                                    | Max Mustermann, FF Musterdorf      |  |  |
| < ZURÜCK BEENDEN                                                                                                    | ОК                                 |  |  |

Nach Abschluss der Prüfung wird das Ergebnis des Teilnehmers angezeigt. Um einen Ausdruck des Ergebnisses zur Vorlage bei der Lehrgangsaufnahme zu erhalten, muss der Button "Ergebnis drucken" betätigt werden. In weiterer Folge öffnet sich das nebenstehende Fenster, in welchem der Name und die Feuerwehr des Teilnehmers einzutragen und mit "OK" zu bestätigen ist.

Daraufhin öffnet sich in einem neuen Fenster die nachfolgende Seite.

L

|   | OÖLFS Refresher Grundausbildung - Prüfungsversion                                                                                                  |             |                                                                                                    |                                                                                                    |                                                                                                    |                                                                                                    |          |                  |  |  |  |
|---|----------------------------------------------------------------------------------------------------|-------------|----------------------------------------------------------------------------------------------------|----------------------------------------------------------------------------------------------------|----------------------------------------------------------------------------------------------------|----------------------------------------------------------------------------------------------------|----------|------------------|--|--|--|
|   | Max Mustermann, FF Musterdorf                                                                                                    |             |                                                                                                    |                                                                                                    |                                                                                                    |                                                                                                    |          |                  |  |  |  |
|   |                                                                                                    | atum / Zeit | erreichte %                                                                                                    | Minimum in %                                                                                                    | Ergeb                                                                                                    | nis                                                                                                    |          |                  |  |  |  |
|   |                                                                                                    | 9.26        | 100                                                                                                    | 80 Pass                                                                                                    |                                                                                                    |                                                                                                    |          |                  |  |  |  |
|   |                                                                                                    |             | Seit                                                                                                    | e drucken                                                                                                    |                                                                                                    |                                                                                                    |          |                  |  |  |  |
| # | Frage                                                                                                    |             | <b>7</b>                                                                                                    | richtige Antwor                                                                                                    | (en)                                                                                                    | gewählte Antwort(en)                                                                                                    | Ergebnis | erreichte Punkte |  |  |  |
| 1 | as sind die wichtigsten Regeln für die Benützung von Feuerwehrhaus und Geratan?                                                                    |             | Feuerwehrhaus und Geräte dürfen nur<br>bei Einsatz- und Übungsdienst sowie<br>allen angeordneten Tätigkeiten<br>benützt werden                                          |                                                                                                    | Feuerwehrhaus und Geräte dürfen nur<br>bei Einsatz- und Übungsdienst sowie<br>allen angeordneten Tätigkeiten<br>benützt werden                                         | richtig                                                                                                    | 10       |                  |  |  |  |
| 2 | Was musst du tun, wenn du vom Brand in einem Raum eingeschlossen bist und eine Flucht nicht mehr möglich ist? Kreuze die richtiger<br>Antworten an |             |                                                                                                    | Türe schließen und abdecken, Weit<br>weg vom Brand, Fenster öffnen und<br>Aufmerksamkeit erwecken                                                                                                    |                                                                                                    | Türe schließen und abdecken, Weit<br>weg vom Brand, Fenster öffnen und<br>Aufmerksamkeit erwecken                                                                                                    | richtig  | 10               |  |  |  |
| 3 | Was bedeutet die 3-A Regel bei Einsätzen mit gefährlichen Stoffen?                                                                                 |             | 1                                                                                                    | Abstand - Aufenthalt - At                                                                                                    | schirmung                                                                                                    | Abstand - Aufenthalt - Abschirmung                                                                                                    | richtig  | 10               |  |  |  |
| 4 | Wie kann man sich vor gefährlichen Stoffen schützen?                                                                                               |             | durch Schutzanzüge bzw. Atemschutz<br>oder ausreichenden Abstand                                                                                                    |                                                                                                    | durch Schutzanzüge bzw. Atemschutz<br>oder ausreichenden Abstand                                                                                                    | richtig                                                                                                    | 10       |                  |  |  |  |
| 6 | Nerne Tafgleten bei deren Ausführung im Feuerwehrdienst Unfälle passieren können? Kreuze die richtigen Antworten an                                |             |                                                                                                    | Bein Wegräumen nach Übungen and Bein<br>Einsätzen, Bei Tatigkeiten am<br>Linsatzont, Bei Einsatzahrten, Bei<br>Leistungsbeweithen und praktische<br>Prüfungen, Bei Fahrten ins<br>Feuerweihrhaus, Bei praktischen<br>Übungen. Bei Wartungsarbeiten<br>( |                                                                                                    | Beim Wegräumen nach Übungen und<br>Einsätzen, Bei Tätigkeiten am<br>Elinsatzort, Bei Einsatzfahrten, Bei<br>Leistungsbewerben und praktische<br>Profungen, Bei Fahrten ins<br>Feuerwehrhaus, Bei praktischen<br>Übungen, Bei Wartungsarbeiten | richtig  | 10               |  |  |  |
| 6 | felche Eigunschaften hat Kohlennonsold (CO)?                                                                                                    |             | ist giftig (Blut- und Ner<br>entsteht bei unvollkom<br>Verbrennung und ist som<br>farb-, geruch und geschr<br>leichter als Lut                                          | vengift),<br>menener<br>it brennbar,<br>nacklos, ist<br>t                                                                                                    | ist giftig (Blut- und Nervengift),<br>entsteht bei unvollkommenener<br>Verbrennung und ist somit brennbar,<br>farb-, geruch und geschmacklos, ist<br>leichter als Luft | richtig                                                                                                    | 10       |                  |  |  |  |
| 7 | Welche Funktion hat die Ventilklappe des Sammelstuckes?                                                                                            |             | Die im Gehause des Sammelstückes<br>angebrachte Ventilklappe wird durch<br>den Druck des Wassers gesteuert und<br>schließt den nicht benützten Zugang<br>wasserdicht ab |                                                                                                    | Die im Gehause des Sammelstückes<br>angebrachte Ventiklappe wird durch<br>den Druck des Wassers gesteuert und<br>schließt den nicht benützten Zugang<br>wasserdicht ab | richtig                                                                                                    | 10       |                  |  |  |  |
| 8 | Wo kannst Du ein Hydroschild einsetzen?                                                                                                    |             |                                                                                                    | Mit einem Hydroschild<br>Wasserwand zur Abschil<br>Rauch, Wärmestrahlung<br>Gasen und Dampfsci<br>aufoebaut werd                                                                                                    | kann eine<br>mung von<br>toxischen<br>waden<br>in                                                                                                    | Mit einem Hydroschild kann eine<br>Wasserwand zur Abschirmung von<br>Rauch, Warmestrahlung, toxischen<br>Gasen und Dampfschwaden<br>aufoebaut werden                                                                                          | richtig  | 10               |  |  |  |

Durch Betätigen dieses Buttons kann das Ergebnis ausgedruckt werden.